# ระบบพิมพ์แบบชำระเงินออนไลน์

1. เข้าเว็บไซต์สำนักส่งเสริมวิชาการและงานทะเบียน https://reg.dru.ac.th

ให้นักศึกษาอ่านข่าวประชาสัมพันธ์ให้เรียบร้อยจากนั้นกดปิด

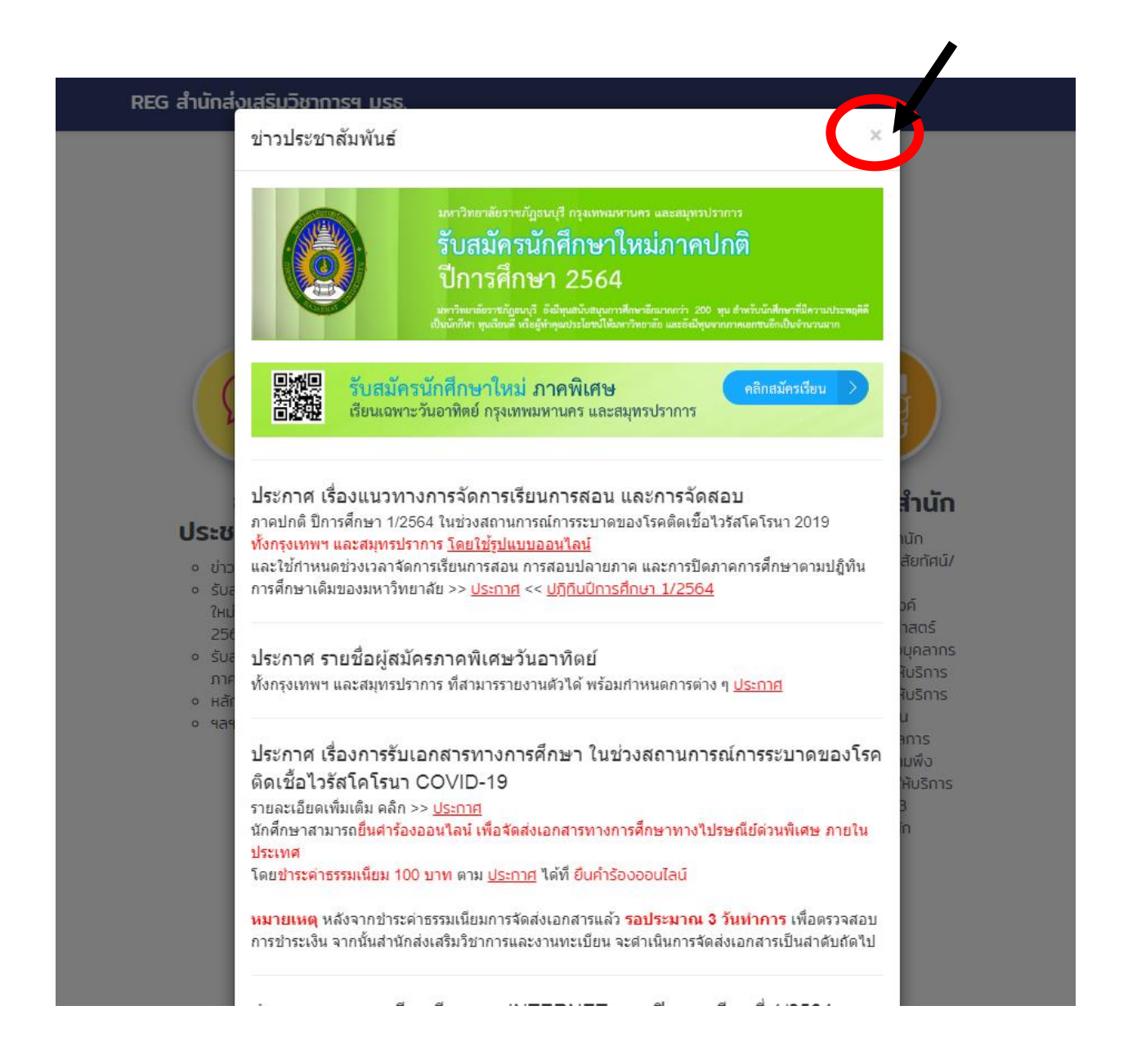

2. เลือกเมนูระบบสารสนเทศนักศึกษา

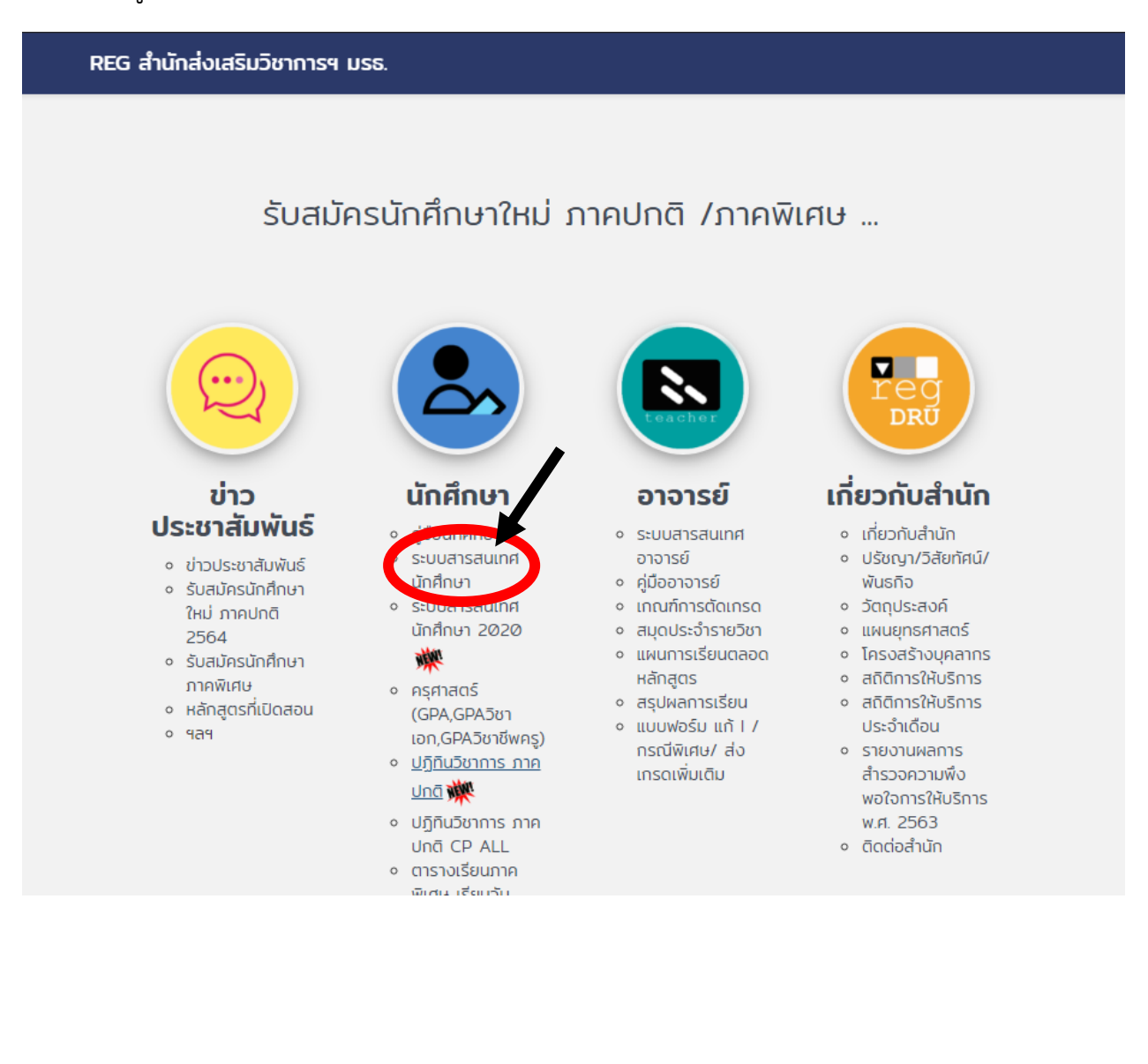

### 3. เลือกเมนูเข้าสู่ระบบ

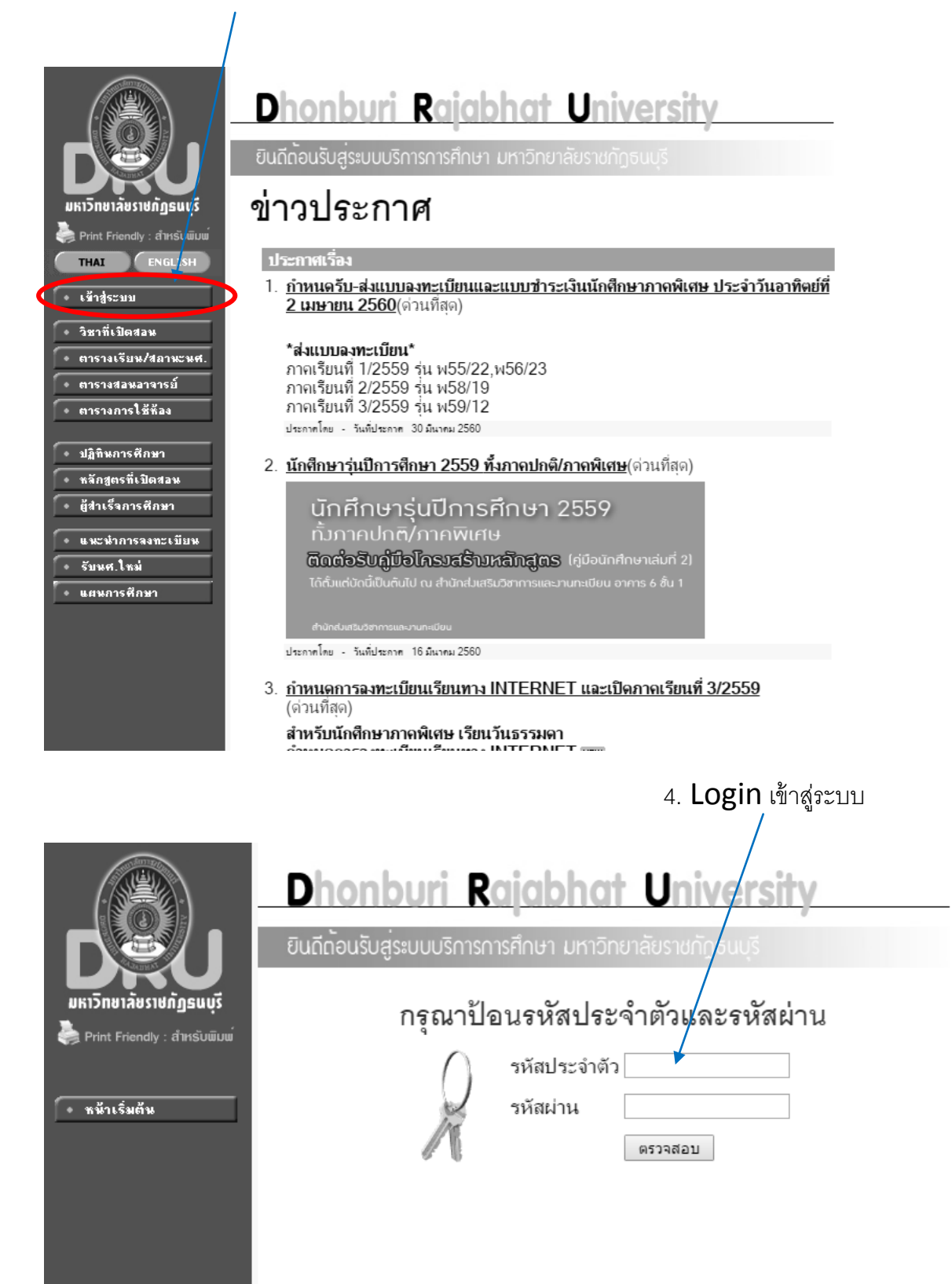

้สำหรับนักศึกษาใหม่ที่เข้าระบบครั้งแรก ในส่วนของรหัสประจำตัว และรหัสผ่าน คือ <mark>รหัสนักศึกษาของนักศึกษา</mark>

#### 5. เลือกเมนูผลการลงทะเบียน

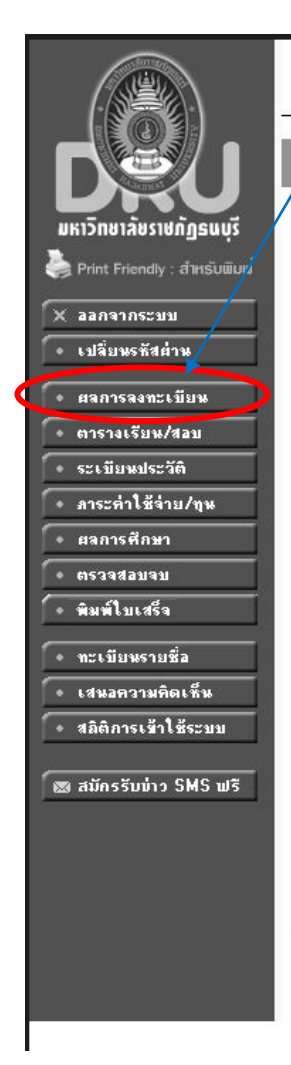

# Dhonburi Rajabhat University

ขินถีด้อนรับสู่ระบบบริการการศึกษา มหาวิทยาลัยราชกัฏธนบุรี

## <sup>สถานะนักศึกษา</sup>: กำ**จังศึกษา** มียอดเงินค้างช้าระ

สามารถตรวจสอบได้จาก ภาระด่าใช้จ่าย/ทุน

# ระบบบริการการศึกษา

ผ่านเครือข่ายอินเทอร์เน็ต...

#### to top of page 🛎

- การแสดงผลที่เหมาะสมแนะนำให้ใช้ browser เป็น Internet Explorer Version 5.0 ขึ้นไป และขนาดความกว้างหน้าจอ (Screen Area) เป็น 1024x768 pixels - ท่านเข้าสู่ระบบเรียบร้อยแล้ว หากท่านไม่ได้ไข้งานระบบนานเกิน 15 นาที ท่านจึงถูกไห้ออกจากระบบโดยอัดโนมัติ contact staff : สำนักส่งเสริมวิชาการ โทร. 02-8901801-8 ต่อ 6012,6014

| 6. เลือกปีการศึกษา และภ                                      | าคเรียนที่ต้องการพิมพ์แบบซำระเงิน 7. กดพิมพ์แบบซำระเงิน                                                                                                    |
|--------------------------------------------------------------|----------------------------------------------------------------------------------------------------|
| $\backslash$                                                 |                                                                                                    |
| אדיין איזאאנעשעע איזאאנעשעע איזאאנעשעע איזאאנעשעע איזאאנעשעע | <b>Dhonburi Rajabhat University</b><br>ยินาีด้อนรับสู่ระบบบริการการศึกษา มหาวิทยาลัยราชกัฎธนบุรี<br>สถานะนักศึกษา: กำลังศึกษา<br>ผลลงทะเบียน                                                                                                    |
| ์ ← ลอยกลับ<br>X ออกจากระบบ                                  | ปีการ(ถษา∢2559 ▶ / <b>1)2</b> 3 พิมพ์แบบช่ำระเงิน<br><u>รายวิชาที่ลงทะเบียนทั้งหมด</u><br>รหัสวิชา ชื่อรายวิชา แบบการศึกษา หน่วยกิต หม่ เกรด<br>3403004 การนิดราะห์เชิงปริมาณ GD 3 1                                                                                                    |
|                                                              | Operation Management         0           ประวัติการทำรายการลงทะเบียน           ลำดับ วันที่/รหัสวิชา           รายการ           1           27 ม.ค. 2560           3403004           ดงทะเบียน การวิเคราะห์เชิงปริมาณ           3           1                                                                                                    |
|                                                              | to top of page<br>- การแลดงผลที่เหมาะสมแนะนำไห้ใช้ browser เป็น Internet Explorer Version 5.0 ขึ้นไป<br>และขนางความกว้างหน้าลอ (Screen Ace) เป็น 1024x768 pixels<br>- ท่านเข้าสู่ระบบเรียบร้อยแล้ว หาดท่าน ไม่ได้เข้าสารบบนารเดิน 15 มาที ท่านจึงถูกให้ขอกจากระบบโดยอัตโนมัต<br>contact staff : สำนักส่งเสริมวิชาการ โพร. 02-8901801-8 cia 6012,6014 |

## 8. ตัวอย่างแบบชำระเงิน

|                                              | 10 M                                                                                        | - สกุล<br>ชาวิชา                                                                                                    | รุน/กลุ่ม<br>ไปรแกรมวี                                                                                                    | ระดับการ<br>วิชา                                                                                                    | ศกษา ภาคบกุศ ระดับ                                                                                                    | រោះយ៉ូណិ្ឌាមន                                                                                                    |
|----------------------------------------------|---------------------------------------------------------------------------------------------|----------------------------------------------------------------------------------------------------|----------------------------------------------------------------------------------------------------|----------------------------------------------------------------------------------------------------|----------------------------------------------------------------------------------------------------|----------------------------------------------------------------------------------------------------|
| HP LaserJet Professiona                      |                                                                                             |                                                                                                    | \$28,025                                                                                                    |                                                                                                    | Ref.N                                                                                                    | lo.:                                                                                                    |
| เปลี่ยม                                      | Ne                                                                                          |                                                                                                    | Description                                                                                                    |                                                                                                    |                                                                                                    | Amount (Bath)                                                                                                    |
| CDWDM                                        | 1                                                                                           | คาบวับลงทะเบียนรายวิชาชากว่ากำหนด<br>ค่าเวิหารจัดการข้อมรีชน (menneศึกษาละ)                                                                                                    |                                                                                                    |                                                                                                    |                                                                                                    | 200.00                                                                                                    |
|                                              | 3                                                                                           | ค่าใจกรรม (ภาคการศึกษาละ)                                                                                                    |                                                                                                    |                                                                                                    |                                                                                                    | 100.00                                                                                                    |
| 💿 ทั่งหมด                                    | 4                                                                                           | คาบำรุงการศึกษา (เกศการศึกษาจะ)                                                                                                    |                                                                                                    |                                                                                                    |                                                                                                    | 3,300.00                                                                                                    |
| O what s as that                             |                                                                                             | 3403004: การวิศราะห์เซ็นสีมาณ                                                                                                    |                                                                                                    | 3 (3-0-6) 15 1                                                                                                    | ปกติ ป.ตรี                                                                                                    | 600.00                                                                                                    |
| 0 194 1-5, 8, 11-13                          |                                                                                             |                                                                                                    |                                                                                                    |                                                                                                    |                                                                                                    |                                                                                                    |
|                                              |                                                                                             |                                                                                                    |                                                                                                    |                                                                                                    |                                                                                                    |                                                                                                    |
| 1                                            |                                                                                             |                                                                                                    |                                                                                                    |                                                                                                    |                                                                                                    |                                                                                                    |
|                                              |                                                                                             |                                                                                                    |                                                                                                    |                                                                                                    |                                                                                                    |                                                                                                    |
| Α4 👻                                         |                                                                                             |                                                                                                    |                                                                                                    |                                                                                                    |                                                                                                    |                                                                                                    |
|                                              |                                                                                             |                                                                                                    |                                                                                                    |                                                                                                    |                                                                                                    |                                                                                                    |
| 🛃 พอดีกับหน้า                                |                                                                                             |                                                                                                    |                                                                                                    |                                                                                                    |                                                                                                    |                                                                                                    |
|                                              | <b>3</b> 1                                                                                  | ันเจ็ดร้อยบาทถั่วน                                                                                                    |                                                                                                    |                                                                                                    | รวม Total                                                                                                    | 4,700.00                                                                                                    |
| โต้ตอบของระบบ (Ctrl+Shift+P)                 | nîn<br>ver                                                                                  | หนดชาระเงน ภายในวนท 24 (ม.ย. 256)<br>และดู : 1.การองขอเมือนและในเสร็จรับผินจะสอบ<br>ระบุ และมีเจ้าะน้ำที่อนาคาร ลงสายมีเชื่อ<br>หากในสำระเงินกายในเวลาที่กำรนลการล                                                                                                    | รม - 01 พ.ศ. 2300<br>มูรณ์เมื่อทางมหาวิทยาลัยได้รับเงินค<br>และประทันครากำกับเรือบกัดขอดัว<br>เงทะเน้อนถึงเป็นโมละ                                                                                                    | ชนอ้านสามจำนวนเงินที่<br>เท่านั้น                                                                                                    | วันที่                                                                                                    | ที่ธนาหาะ                                                                                                    |
| 🛄 สองดาน<br>องโด้ดอบของระบบ (Ctrl+Shift+P)   | in wa                                                                                       | หมดชาวระเงน ภาษ ในวนท 24 (ม.в. 296)<br>สถตรุ: 1.การเจรมเป็นแสปนแจ้งรับไปของสมุ<br>ระบุ และมีเจ้าหมักริยาคาร ลงคนมิจริ<br>ตากไม่ช่วยมันมายในเวลาที่กำหนดการ<br>2. นักศึกษาไปของระจงสมมายวิราคมร่า                                                                                                    | ม - 01 พ.ศ. 2000<br>มูรณ์มีสตามมหวิทยาลัยได้รับผินค<br>มณะประทันครากักกับเรียบร้อยเต้ม<br>มหะเป็นเสียเป็นโมยะ<br>พระเป็น                                                                                                    | ทรบตัวนสามจำนวนเงินที่<br>แต่านั้น                                                                                                    | วันที่<br>สำหรับเจ้าหน้า<br>(คงลายมีอรีและ                                                                                                    | ที่ธนาคาร<br>ประทับครา)<br>พิศักราชชนท                                                                                      |
| 🔄 สองตาน<br>องโด้ตอบของระบบ (Ctrl+Shift+P)   |                                                                                             | หมดขาวระเงม ภายไปว่ามา 24 เมต. 290<br>พระสุ : มากระสามารถในและไปเสร็จไปเป็นแรงสมุ<br>ระบุ และมีเขาหน้าที่แนวดาที่กำหนดการค<br>จากไม่ร่วยเป็นกรโปรดสรวงสอบารมีวิชาต์แนร้า<br>2. นักศึกษาโปรดสรวงสอบารมีวิชาต์แนร้า                                                                                                    | 30 - 01 พ.ศ. 2000<br>มูรณ์มีรถานหาวิทยาลัยได้รับเริ่ม<br>และประกันกรียเป็นในระ<br>เพราบัณชิตเป็นในระ<br>พระเว้น                                                                                                    | เรยอ้วมสามจำนวนเงิยที่<br>แก่านั้น                                                                                                    | วันที่                                                                                                    | ที่ธนาคาร<br>ประทับตรา)<br>ดังวิศารณปร                                                                                      |
| 🔲 สองตาน<br>ລະໂດ້ตอบของระบบ (Ctrl+Shift+P)   |                                                                                             | หมดสารระเงม ภายในรวมที่ 24 ม.พ. 250<br>พระสุ : มากระสายในสายในสู่สาม<br>ระบุ และมีเขาะเกลี่ยนหลาง ละสามมิสสี่ย<br>จากไม่สำหะเงินกายในเวลาที่กำหนดการะ<br>2. นักศึกษาโปละสรระสงมายวิรากับแล้า                                                                                                    | ง - บ 1 พ.ศ. 2000<br>มูรณ์มีของเวลารัตยาสัยให้รับมีข<br>และประมันการทำกับไปของข้อยเสร้า<br>เพราะม้อนอื่อเป็นโอละ<br>พระเงิน                                                                                                    | รรมข้านสามจำนวนเงินที่<br>แต่วนั้น                                                                                                    | รับที่<br>สำหรับเจ้าหน้า<br>(คงกายมีอรีและ                                                                                                    | ที่ธนาคาร<br>ประทับสรา)<br>ด.อังครองประ                                                                                     |
| 🔄 สองตาน<br>องโต้ตอบของระบบ (Ctrl+Shift+P)   |                                                                                             | คมสรารแจม ภายใบรามา 24 ม.มี. 250<br>กรุ : มาราสราสราช<br>หมุ และมีเข้าหว่ารี่สายงาร และมิยัง<br>หมุ ให้รายเมืองหมุ และมีเข้าหว่ารี่สายแกรม<br>2. นักสึกหนีประกรรณะเหติราปแห่ง                                                                                                    | ง - บ 1 ค.ศ. 2000<br>สุณณ์มีตามาณาจากสัมเด็จแก่สองค<br>และประทับสารที่กับเรือบทุตองตัว<br>เพราะบ้อนอื่อเป็นโมตะ<br>พระเป็น                                                                                                    | เรยอ้านสามจำนวนเงินที<br>แท่านั้น<br>โปรด                                                                                                    | วังที่                                                                                                    | เท็กนาดาร<br>ประทับสรา)<br>สองคณะแบบ<br>นียมจากผู้ข้าระเงิน                                                                 |
| ຼຼ ສວເອານ<br>ລະໂດ້ຄອນນອວະສະນ… (Ctrl+Shift+P) |                                                                                             | ณหรายเป็น ภายแบบเห / 4 เม. 20<br>เขาะ เภาหรายเสียมสมให้ร้ายใบของ<br>หม่งสายแป้งหม่อมหร้ายใบของ<br>มหาวิทยาลัยราชมัญเ                                                                                                    | ราย (ก.ศ. 2000)<br>สามารถให้คามอาทารณ์เสียงกัน<br>สามารถใน<br>สามารถใน<br>ธนบบูรี                                                                                                    | หระเร้านคามจำนวนเงินที<br>แท่านั้น<br>โประ<br>โปแจ้งr                                                                                                    | รังที่                                                                                                    | ที่อนาคาร<br>ประทับตรา)<br>สอังกระสมระ<br>นิยมจากผู้จำระเงิน<br>อน้ำเข้าบัญชี                                               |
| 🔲 สองตาน<br>เงโด้ตอบของระบบ (Ctrl+Shift+P)   |                                                                                             | มหาวิทยาลัยราชภัฏ<br>มหาวิทยาลัยราชภัฏ<br>มหาวิทยาลัยราชภัฏ<br>มหาวิทยาลัยราชภัฏ<br>มหาวิทยาลัยราชภัฏ<br>มหาวิทยาลัยราชภัฏ<br>มหาวิทยาลัยราชภัฏ<br>มหาวิทยาลัยราชภัฏ<br>มหาวิทยาลัยราชภัฏ<br>มหาวิทยาลัยราชภัฏ                                                                                                    | รับบาคม 2000 เป็น<br>สองสมชาติมีสามารถที่ได้รับเป็น<br>สองสมชาติมีสองสม<br>กระเมินข้อเป็น<br>อินปฏจี<br>อินปฏจี<br>อินปฏจี<br>อินปฏจี<br>อินปฏจี                                                                                                    | รรมอ้านสามร่านรอเมิงส์<br>แต่กรับ<br>โประ<br>โปแจ้งร                                                                                                    | รับที่<br>สายธับจำหน่า<br>(คงกายมีขรินตะ<br>เรียกเกินเงินค่าธรรมเร่<br>ารชำระเงินเพื่อ<br>Payment C                                                                                                    | เทื่อนาคาร<br>ประทับตรา)<br>พิสัตรมรรมโร<br>นียมจากผู้ข้าระเงิน<br>อน้ำเข้าบัญชี<br>X Student Account                       |
| 🛄 สองตาน<br>งโด้ตอบของระบบ (Ctrl+Shift+P)    |                                                                                             | Bury 1000000000000000000000000000000000000                                                                                                    | ง 10 ก.ศ. 2500<br>สามารถในสามารถกับเรียงรายแล้ว<br>หารถในประวัติเป็นสะค<br>ขณาม<br>ธ11117<br>การคุณการถึงสามารถ<br>การคุณการถึงสามารถ<br>การคุณการถึงสามารถ<br>การคุณการถึงสามารถ<br>การการการการการการการการการการการการการก                                                                                                    | รรมร่างสามรำบวนในที่<br>แข่าขึ้น<br>โประ<br>ไปแจ้ง r<br>อ.                                                                                                    | รับที่<br>สำเห็นเจ้าหน่า<br>(คงกายมีชรีมตะ<br>เรียกเก็บเงินคาะรรมเร่<br>เรียกเก็บเงินคาะ<br>รรมเริ่ม<br>(ริชาระเงินเพื่อ<br>Payment C                                                                                                    | ที่ขนาคาย<br>ประทับเหรา)<br>พ.ศักรณฑมระ<br>มียมจากผู้ร่ำระเงิน<br>อน้ำเข้าบัญชี<br>)/ Student Account                       |
| 🔲 สองตาน<br>งโด้ตอบของระบบ (Ctrl+Shift+P)    |                                                                                             | Immendiatella JTBL USAN 74 U.B. 20<br>Immendiatella JTBL USAN 74 U.B. 20<br>Immendiatella JTBL USAN 74<br>Immendiatella JTBL JTBL 20<br>Immendiatella JTBL 20<br>Immediatella JTBL 20<br>Immediatella JTBL 20                                                                                                    | 5 - 0 ( พ.ศ. 2000)<br>สมมาร์สมัยคามสาร์ไหม่สิ่งเป็น<br>สมมาร์สมมาร์สมมาร์สมมาร์สมมาร์สมมาร์สมมาร์สม<br>การ<br>การ<br>การ<br>การ<br>การ<br>การ<br>การ<br>การ<br>การ<br>การ                                                                                                    | รายร้ายงามจำนวนเริ่มส์<br>แล่การับ<br>โประ<br>801-8<br>6<br>4.7.10.00 [SS<br>(รามค่างรายเป็นม) [d]                                                                                                    | รังส์<br>ด้านรับเง่านั้น<br>(กลายมีสรีและ<br>เรียกเก็บเงินค่าธรรมเป<br>ารชำระเงินเพี่ร<br>Payment C<br>RANCE CODE : DHONE<br>                                                                                                    | ทั่งบาคาร<br>ประทับตาง<br>สมัยมาจากผู้ร้าระเงิน<br>มีขมางผู้ร้าระเงิน<br>3 Viludent Account<br>IURI                         |
| 🔲 ສວເອານ<br>ວໂດ້ອອນของระบบ (Ctrl+Shift+P)    |                                                                                             | มหาวิชายน ภายเบงน 7 ม.ย.ก. 20<br>เกาะสองสินส์ที่เป็นของ สะสอชิส<br>กะได้สายเป็นสายสายสินส์ที่เป็นของ<br>เม่นสายสายสายสายสายสายสาย<br>2. อิสิมาร์ไม่สารของการ์รายสาย<br>มหาวิชายาลัยราชภัฏ<br>เมาะสองการสายสายสาย<br>สายสายสายสายสาย<br>รัตร์เสียงสายสาย<br>รัตร์เสียงสายสาย<br>รัตร์เสียงสายสาย<br>รัตร์เสียงสายสายสาย<br>รัตร์เสียงสายสาย<br>รัตร์เสียงสายสายสาย<br>รัตร์เสียงสายสาย<br>รัตร์เสียงสายสายสาย<br>รัตร์เสียงสายสาย<br>รัตร์เสียงสายสาย<br>รัตร์เสียงสายสาย<br>รัตร์เสียงสายสาย<br>รัตร์เสียงสายสาย<br>รัตร์เสียงสายสาย<br>รัตร์เสียงสายสาย<br>รัตร์เสียงสายสาย<br>รัตร์เสียงสายสาย<br>รัตร์เสียงสายสาย<br>รัตร์เสียงสายสาย<br>รัตร์เสียงสาย<br>รัตร์เสียงสาย<br>ราย<br>รัตร์เสียงสาย<br>รัตร์เสียงสาย<br>รัตร์เสียงสาย<br>รัตร์เสียงสาย<br>รัตร์เสียงสาย<br>รัตร์เสียงสาย<br>รัตร์เสียงสาย<br>รัตร์เสียงสาย<br>รัตร์เสียงสาย<br>ราย<br>รัตร์เสียงสาย<br>ราย<br>รัตร์เสียงสาย<br>ราย<br>รัตร์เสียงสาย<br>ราย<br>ราย<br>ราย<br>ราย<br>ราย<br>ราย<br>ราย<br>ราย<br>ราย<br>ร                                                                                                    | 5 - 01 พ.ศ. 2000<br>สามารถสามารถสามารถสามารถสามารถสามารถสามารถสามารถสามารถสามารถสามารถสามารถสามารถสามารถสามารถสามา<br>สามารถสามารถสามารถสามารถสามารถสามารถสามารถสามารถสามารถสามารถสามารถสามารถสามารถสามารถสามารถสามารถสามารถสามารถสา<br>สามารถสามารถสามารถสามารถสามารถสามารถสามารถสามารถสามารถสามารถสามารถสามารถสามารถสามารถสามารถสามารถสามารถสามารถสามา<br>สามารถสามารถสามารถสามารถสามารถสามารถสามารถสามารถสามารถสามารถสามารถสามารถสามารถสามารถสามารถสามารถสามารถสามารถสามา<br>สามารถสามารถสามารถสามารถสามารถสามารถสามารถสามารถสามารถสามารถสามารถสามารถสามารถสามารถสามารถสามารถสามารถสามารถสา<br>01 พ.ศ. 2550                                                                                                    | กระร้างกามคำบวนเริ่มส์<br>แล่กรับ<br>โประ<br>801-3<br>(รายคำอารมเนื้อม) รู้ไม่<br>4.700.00 ธระ<br>4.700.00 ธระ                                                                                                    | รังที่ รังที่<br>ด้านรับเรานัก<br>(เลงการมีสรับคะ<br>เริ่มถูกเก็บเงินค่าธรรมเป<br>ารชำระเงินเพี้ง<br>Payment C<br>RVICE CODE : DHONE<br>- ศาก :                                                                                                    | ที่รบจาร<br>ประทัมดาง<br>4.80คมคมปร<br>มีขมจากผู้รัระเงิน<br>3น้ำเข้าปัญชี<br>X Student Account<br>10RI                     |
| 🛄 สองตาน<br>งโด้ตอบของระบบ (Ctrl+Shift+P)    |                                                                                             | มหาวิทยาล์แรงที่น่าน เป็นเกิดของ<br>ระบารสองสินชิงให้เร็าเป็นสุดระสมมิติส์<br>กะมีเราะบางสินชิงให้เร็าเป็นสุดระสมมิติส์<br>กะมีเราะบางสินชิงกะมีการสองสามาร์ชิงกะการ<br>2. มีสึการ์เป็นสรารสองราชชิงกะการกับ<br>พระการการกระการกับ<br>พระการกระการกับ<br>มายกะการกระการกับ<br>มายกะการกระการกับ                                                                                                    | 0 - 01 m. 200<br>ອາດັງ - 200 ແລະ 200<br>ອາດັງ - 200 ແລະ 200<br>ຄື - 200<br>ຄື - 200<br>ຄື - 200<br>ເຊິ່ງ - 200<br>ເຊິ່ງ - 200<br>ເຊີ<br>- 200<br>ເຊິ່ງ - 200<br>ເຊີ<br>- 200<br>ເຊີ<br>- 200<br>ເ<br>- 200<br>ເ<br>- 200<br>ເ<br>- 200<br>ເ<br>- 200<br>- 200<br>- 2 | านร่ามระดำบระเป็นส์<br>เข้าขึ้น<br>โประ<br>801-8<br>6<br>4,710.00 (25)<br>(รายคำสารแน้ตม (2)<br>4,700.00 (25)<br>(รายคำสารแน้ตม (2)<br>4,700.00 (25)<br>(25)(25)(25)(25)(25)(25)(25)(25)(25)(25)                                                                                                    | รังที่ รังที่ กังที่ กังที่ การมิสรีและ<br>(ค.ดารมิสรีและ<br>เรียกเก็บเริ่มการมิสรีและ<br>กรชำระเงินเพื่อ<br>Payment C<br>RNCE CODE : DHONE<br>RNC E CODE : DHONE<br>เสน (Man.1)<br>กรม                                                                                                    | ทั้งเมษาอ<br>ประวันเครา<br>ได้มาแหรง<br>มีขมหากฐร้าระเงิน<br>อน้ำเข้าวัญชี<br>X Student Account<br>IUR                      |
| 🔲 สองตาน<br>งโด้ตอบของระบบ (Ctrl+Shift+P)    | 1<br>1<br>1<br>1<br>1<br>1<br>1<br>1<br>1<br>1<br>1<br>1<br>1<br>1<br>1<br>1<br>1<br>1<br>1 | μαιστετικά μπαι μοτικό κά μαι 2.0     μοι μαι ματικό μαι ματικό μαι ματ                                                                                                    | 0 - 01 m. 200<br>- 20 - 01 m. 200<br>- 20 - 01 m. 200<br>- 20 - 01 m. 200<br>- 01 m. 200<br>- 01 m. 200<br>(diramit<br>- 01 m. 200<br>(diramit<br>- 01 m. 200<br>(diramit<br>- 01 diramit<br>- 01                                                                                                    | รายสามาระร่างระเมินส์<br>เข้าขึ้น<br>เข้าขึ้น<br>เข้าส่ง<br>เข้าส่ง<br>สาวการเกิด<br>สาวการเกิด<br>สาวการเกิด<br>เข้าสาวการเกิด<br>เข้า<br>เข้าสาวการการเกิด<br>เข้าสาวการาราราราราราราราราร                                                                                                    | รังที่<br>รังที่<br>ดังหวัมจำหน่า<br>(คงการมีชรีมละ<br>เรียกเก็บเร็งเค่าธรรมเร่<br>เรียกเก็บเร็งเค่าธรรมเร่<br>กรณ้าระเงินเพื่อ<br>Payment C<br>RMCE CODE : DHONE<br>เป็นรังค์<br>เป็นรังค์<br>เป็นรังค์<br>เป็นรังค์<br>เป็นรังค์<br>เป็นรังค์<br>เป็นรังค์<br>เป็นรังค์                                                                                                    | รัดมาพาช<br>เกิดรับสะคม<br>มีขมงากผู้สำระเงิน<br>อน้ำเข้าบัญชี<br>X Student Account<br>IURI                                 |
| ຼີ ສວงຈານ<br>ວໂຄັສລນະວວະະນນ (Ctrl+Shift+P)   | άτ<br><br>1<br>ζ<br>σ<br>σ                                                                  | <ul> <li>มหาวิจายางันการแบบนหรือเมติมส์จำเป็นของสามาร์</li></ul>                                                                                                    | 2010 In. 2000<br>1010 In. 2000<br>1010 Internet State State State State<br>1010 Internet State State State State<br>1010 Internet State State<br>1010 Internet State State<br>1010 Internet State State<br>1010 Internet State<br>1010 Internet State<br>1010 Inte                                                                                                    | านข้ามงานจำนวนมันที<br>เข้าชั้น<br>ไปหระ<br>มาย จำนาย<br>(รามคำสารแม้แห รู้รู้<br>4,710.00 รู้รู้<br>(รามคำสารแม้แห รู้รู้<br>4,700.00 รู้รู้<br>4,700.00 รู้รู้<br>4,700.00 รู้รู้                                                                                                    | รังที่<br>รังที<br>(กลาวมีสร้านะ<br>เรียกเก็บเงินค่าธรรมเงิ<br>กร <b>ชำระเงินเพื่</b> ง<br>Payment C<br>RNICE CODE : DHONE<br>สุรกะ<br>(RATA<br>E (RATA)<br>กรุ่ม<br>เอเชียกเวิ)<br>กรุ่ม<br>เอเชียกเวิ)<br>กรุ่ม<br>เอเชียกเวิ)<br>กรุ่ม<br>เอเชียกเวิ                                                                                                    | ทั่งเมาร<br>เมืองระเทย<br>เมืองระเทย<br>เมืองระเทย<br>เมาะ<br>มีราย<br>เปลา<br>X Student Account<br>เปลา<br>I Bank Use Only |
| ຼີ ສວงຈານ<br>ວໂຄິທອນນອວຈະນນ (Ctrl+Shift+P)   | 60<br>                                                                                      | มหาวิชายน / ภายเบงน / ม.ป                                                                                                    | 0 - 0 - 11 - 12 - 200<br>- 0 - 11 - 12 - 200<br>- 200 - 11 - 200<br>- 200 - 11 - 200<br>- 200 - 11 - 200<br>- 200 - 200<br>- 200 - 200<br>- 200 - 200<br>- 200 - 200<br>- 200<br>- 200                                                                                                    | านะับมาแล่านามไปส์<br>เม่านั้น<br>โประ<br>4,710.00 สะ<br>4,700.00 การ<br>สะรายเป็นสาย<br>4,700.00 การ<br>สะรายเป็นสาย<br>4,700.00 การ<br>สะรายเป็นสาย<br>4,700.00 การ<br>สะราย<br>4,700.00 การ<br>สะราย<br>4,700.00 การ<br>4,700.00 การ<br>4,700.00 กา                                                                                              | รังที่                                                                                                    | ที่สุนษาท<br>ประทับสาม<br>มีขมะกรู้ร้าระเงิน<br>มน้ำเข้าบัญชี<br>X Sludest Account<br>IURI                                  |
| ຼີ ສວເອານ<br>ວໂຄ້ສອນນອວເຮນນ (Ctrl+Shift+P)   |                                                                                             | มหาวิชายน / กายเบงนะ / ส เปล. ออ<br>เขาะ เกาะสองสมอนไลร์ได้เปลายะ<br>ระเวลาสองสมอนไลร์ได้เปลายะ<br>ระเวลาสองสมอนไลร์ได้เปลายะ<br>ว. ออีสหร้องสมาร์ไรการกับ<br>เมาะสามาร์ไรการกับ<br>เมาะสามาร์ไรการกับ<br>สังหน้าสร้องสามาร์การกับ<br>สังหน้าสร้องสามาร์การกับ<br>สังหน้าสร้องสามาร์การกับ<br>เมาะห. สามาร์การกับ<br>เมาะห. สามาร์การกับ<br>เมาะห.สามาร์การกับ<br>เมาะห.สามาร์การกรรรรรรรรรรรรรรรรรรรรรรรรรรรรรรร                                                                                                    | 0 - 0 - 0 - 0 - 0 - 0 - 0 - 0 - 0 - 0 -                                                                                                    | างสามารถ้างการไปส์<br>โปนาจัง<br>1/ปนาจัง<br>4/71000 ธระ<br>4/70000 รับ<br>สามารถไป<br>1/000 รับ<br>1/000 รับ<br>1/0000 รับ<br>1/000 รับ<br>1/000<br>1/0000 | รังส์ สำนัญงาน<br>สามาร์ สามาร์ สามาร์ สามาร์ สามาร์<br>สามาร์ สามาร์ สามาร์ สามาร์ สามาร์<br>คุณาร์ สามาร์ สามาร์ สามาร์<br>การ สำวรณ (สามาร์<br>การ สามาร์ สามาร์<br>การ สามาร์ สามาร์<br>การ สามาร์ สามาร์<br>การ สามาร์ สามาร์<br>การ สามาร์ สามาร์<br>การ สามาร์<br>การ สามาร<br>การ สามาร<br>การ สามารี<br>การ สามาร์<br>การ สามาร | ที่ยางาร<br>ประวันสา)<br>สิมระรกอูริรารณิ<br>จะม้าเราวันภูสิ<br>3 Student Account<br>URI                                    |
| 🦲 สองราม                                     |                                                                                             | Νιαττεική μπαιχυτική και μια. Δο<br>ποιρική μπαιχυτική και μια. Δο<br>ποιρική μπαιχυτική ματική ματική ματική<br>από ματική ματική ματική ματική ματική<br>από ματική ματική ματική ματική ματική<br>ματική ματική ματική ματική ματική<br>ματική ματική ματική ματική<br>ματική ματική ματική ματική<br>ματική ματική ματική ματική<br>ματική ματική ματική ματική<br>ματική ματική ματική ματική<br>ματική ματική ματική ματική<br>ματική ματική ματική ματική<br>ματική ματική ματική<br>ματική ματική<br>ματική ματική ματική<br>ματική ματική<br>ματική ματική<br>ματική ματική<br>ματική ματική<br>ματική ματική<br>ματική ματική<br>ματική<br>ματική ματική<br>ματική ματική<br>ματική<br>ματική ματική<br>ματική<br>ματικ | 0 10 Fin. 200<br>0 10 Fin. 200<br>10 10 10 10 10 10 10 10 10 10 10 10 10 1                                                                                                    | างสามสารางไร (<br>ไปรา<br>มาร์ง<br>มาร์ง<br>มาร์ง<br>มาร์ง<br>4.710.00<br>มาร์ง<br>4.710.00<br>มาร์ง<br>4.710.00<br>มาร์ง<br>4.710.00<br>มาร์ง<br>4.710.00<br>มาร์ง<br>4.710.00<br>มาร์ง<br>มาร์ง<br>4.710.00<br>มาร์ง<br>มาร์ง<br>มารีง<br>มารีง<br>มารีง<br>มารีง<br>มารีง<br>มารีง<br>มาร์ง<br>มารีง<br>มารีง<br>มารีง<br>มารีง<br>มาร์ง<br>มารีง<br>มารีง<br>มาราง<br>มารีง<br>มารีง<br>มารีง<br>มารีง<br>มารีง<br>มารีง<br>มารีง<br>มารีง<br>มารีง<br>มารีง<br>มารีง<br>มารีง                                   | รงส์                                                                                                    | ที่อางาร<br>ประวันสา<br>ส้วยงาญร้าระเรีย<br>จน้ำเข้ามัญชี<br>หรือปองโครออมร<br>เมต                                          |

#### หมายเหตุ

- นักศึกษาต้องตรวจสอบ ชื่อ นามสกุล รหัสนักศึกษา ปีการศึกษา ภาคเรียน และรายวิชาให้ถูกต้อง ก่อนทำการชำระเงิน
- 2. นักศึกษาชำระเงินที่ธนาคาร หรือ ทางออนไลน์ ภายในกำหนดเท่านั้น
- เมื่อ<u>เกินกำหนดชำระเงินผ่านทางธนาคาร จะไม่สามารถพิมพ์แบบชำระเงินออนไลน์ได้</u> นักศึกษาต้อง ติดต่อพิมพ์แบบชำระเงินที่ สำนักส่งเสริมวิชาการและงานทะเบียน <u>โดยชำระค่าธรรมเนียม 20 บาท</u> หรือชำระผ่านทางพร้อมเพย์ <u>https://reg.dru.ac.th/2021//pdf/help\_step\_qr.pdf</u>
- 4. ในกรณีที่ชำระเงินทางทุกช่องทางที่ไม่ใช่ชำระที่มหาวิทยาลัย ทางการเงินจะตัดยอดเงินในระบบ ภายใน 2-3 วันทำการ